การเชื่อมต่อ @SUT-Wifi สำหรับ iOS (IPAD, IPHONE)

1.ไปที่ "การตั้งค่า" -> "Wi-Fi"

| การ                                                                                                    | เต้้งค่า                                                                              |
|----------------------------------------------------------------------------------------------------|---------------------------------------------------------------------------------------|
| 😥 โหมดเครื่องบิ                                                                                                    | น ()                                                                                  |
| 🛜 Wi-Fi                                                                                                    | SUT-Mobile                                                                            |
| 👔 ນລູທູຮ                                                                                                    | เปิด                                                                                  |
| 🛞 เซลลูลาร์                                                                                                    | ปิด                                                                                   |
| 💿 ฮอตสปอตส่ว                                                                                                    | นบุคคล ปิด                                                                            |
| 🕓 ผู้ให้บริการ                                                                                                    | AIS                                                                                   |
| 🖸 การแจ้งเดือน                                                                                                    |                                                                                       |
| 웅 ศูนย์ควบคุม                                                                                                    |                                                                                       |
| 💽 ห้ามรบกวน                                                                                                    |                                                                                       |
| ເຄີຍ ເຊັ່ນ ເຊັ່ນ ເຊ | -Fi                                                                                   |
| Wi-Fi                                                                                                    | -Fi                                                                                   |
| Wi-Fi<br>SUT-Mobile                                                                                                    | -Fi<br>←Fi<br>〒 〔                                                                     |
| (การตั้งค่า Wi-Fi<br>SUT-Mobile<br>เลือกเครือข่าย                                                                                                    | -Fi<br>-Fi<br>중 (j<br>gin ₽ 奈 (j                                                      |
| พi-Fi       SUT-Mobile       เลือกเครือข่าย       AIS SMART Lo       @ AISwifi                                                                                                    | -Fi<br>☞ ① ≈ ①<br>〒i<br>©<br>©<br>©<br>©<br>©<br>©<br>©<br>©<br>©<br>©<br>©<br>©<br>© |
| (การตั้งค่า Wi-Fi<br>SUT-Mobile<br>เลือกเครือช่าย<br>AIS SMART Lo<br>@ AISwifi<br>@SUT-Wifi                                                                                                    | -Fi<br>-Fi                                                                            |
| (การตั้งค่า Wi-Fi<br>SUT-Mobile<br>เลือกเครือช่าย<br>AIS SMART Lo<br>@ AISwifi<br>@SUT-Wifi<br>eduroam                                                                                                    | -Fi<br>☞ (i<br>☞ (i<br>♣ 奈 (i<br>♣ 奈 (i<br>♣ 奈 (i                                     |
| (การตั้งค่า Wi-<br>Wi-Fi<br>SUT-Mobile<br>เลือกเครือช่าย<br>AIS SMART Lo<br>@ AISwifi<br>@SUT-Wifi<br>eduroam<br>Smart-Mats                                                                                                    | -Fi<br>-Fi<br>gin                                                                     |

2.เลือก SSID "@SUT-Wifi"

3.ระบุบัญชีผู้ใช้งาน internet Account ของท่านแล้วกด "**เข้าร่วม**"

| ยกเ    | <sup>50</sup> AIS | ิจิ<br>ป้อน: | รพัสผ่า<br>ป้า | า4<br>นสำห<br>อนรา | เ:า6<br>รับ "@<br><b>หัสผ่</b> " | ®<br>SUT-<br>าน | ▪ ≉<br>Wifi″ | เข้า | ร่วม         |    |              |                            |               |              |               |    |
|--------|-------------------|--------------|----------------|--------------------|----------------------------------|-----------------|--------------|------|--------------|----|--------------|----------------------------|---------------|--------------|---------------|----|
| ชื่อ   | อผู้ใช่           | r -          | 24             | 490                | 03                               |                 |              |      |              | ขอ | กรอ<br>งท่าน | ก <b>inter</b><br>เ (รหัสพ | net ส<br>นักง | accc<br>าน / | ount<br>รหัสเ | ļP |
| รท่    | <b>โส</b> ผ่า     | น            | •              | •••                | ••••                             | •••             |              |      |              |    |              |                            |               |              |               |    |
| 1      | 0                 | 0            | 4              | F                  | 0                                | -               | 0            | 0    | 0            |    |              |                            |               |              |               |    |
| 1<br>- | 2<br>1            | 3            | 4              | 5                  | )                                | /<br>В          | 8            | 9    | <b>0</b>     |    |              |                            |               |              |               |    |
| #+=    |                   | •            | ,              |                    | ?                                | !               | '            |      | $\bigotimes$ |    |              |                            |               |              |               |    |
| 1      | ABC               |              |                | spa                | ace                              |                 |              | retu | irn          |    |              |                            |               |              |               |    |

4.บนหน้าต่างใบรับรอง กด "**ตอบรับ**" / หรือกด "**เชื่อถือ**" สำหรับ IOS 8.3 ขึ้นไป

| ••••∘ AIS 14:16                                                                                                    | ให้สระ<br>ยกเลิก                                                                                                    | 14:27<br>ใบรับรอง                  |   |
|----------------------------------------------------------------------------------------------------|----------------------------------------------------------------------------------------------------|------------------------------------|---|
| <ul> <li>*.sut.ac.th<br/>DigiCert High Assurate Cer EV Ro<br/>ยังไม่ยืนยัน</li> <li>คำอธิบาย การรับรองความถูกต้องลูก</li> <li>พมดเวลา 16 มี ค. 2561 19:00:00</li> </ul> | *sut.ac.th           ออก โดย Digit           เสียดิตไปได้           หละกาลา 16/3/61 19:00:           รายละเอียดเพิ่ม | Cert SHA2 High Assurance Server CA | 8 |
| รายละเอียดเพิ่มเติม >                                                                                                    |                                                                                                    |                                    |   |
|                                                                                                    |                                                                                                    |                                    | l |

5.หลังจากเชื่อมต่อ @SUT-Wifi สำเร็จแล้ว อุปกรณ์จะจำการเชื่อมต่อไว้ ครั้งต่อไปเมื่ออยู่ในบริเวณที่มี สัญญาณ @SUT-Wifi อุปกรณ์จะทำการเชื่อมต่อโดยอัตโนมัติ

| ••••          | AIS 🗢        | 14:18                                                                                                    | <b>● 1</b> \$ 8 | 9% 💼 + |
|---------------|--------------|----------------------------------------------------------------------------------------------------|-----------------|--------|
| <b>&lt;</b> n | ารตั้งค่า    | Wi-Fi                                                                                                    |                 |        |
|               | Wi-Fi        |                                                                                                    |                 |        |
| ~             | @SUT-Wi      | fi                                                                                                    | 8 3             | •      |
| ເສືອາ         | กเครือข่าย 🖇 | ing and a second second |                 |        |
|               | AIS SMA      | RT Login                                                                                                    | 8 3             | • (i)  |
|               | @ AlSwifi    |                                                                                                    | 4               | • (i)  |
|               | eduroam      |                                                                                                    | 8 3             | • (i)  |
|               | Smart-Ma     | ats                                                                                                    | 8 3             | • (i)  |
|               | SUT-Gue      | st                                                                                                    | 4               | •      |
|               | SUT-Mob      | ile                                                                                                    | 4               | · (i)  |
|               | SUT-Wifi     |                                                                                                    | w.              | • (1)  |